# 對CG522-E和P-5GS6-GL模組的常見問題進行故 障排除

| 目錄                                     |
|----------------------------------------|
|                                        |
| <u>必要條件</u>                            |
| <u>需求</u>                              |
| 採用元件                                   |
| <u>背景資訊</u>                            |
| <u>連線到路由器的CG522-E或P-5GS6-GL模組的常見問題</u> |
| <u>裝置未連線到5G頻帶</u>                      |
| 確認裝置檢測到SIM                             |
| 確認裝置主動使用所需的SIM                         |
| <u>驗證是否已從SIM卡讀取IMSI和IMEI</u>           |
| 確認配置的APN是否正確                           |
| 確認裝置已連線至5G頻段                           |
| <u>驗證無線電值</u>                          |
| <u>僅適用於CG522-E的常見問題</u>                |
| 使用PoE時CG522-E不能通電                      |
| 使用通用TFTP伺服器將升級檔案複製到CG522-E失敗           |
| <u>CG522-E最初版本為1.7.8時,韌體將升級到較新版本</u>   |
| 裝置的特定韌體                                |
| 僅與路由器連線的P-5GS6-GL模組存在常見問題              |
| <u>模組在重新載入後不會自動連線到5G</u>               |
| <u>業者聚合日誌泛洪的CLI</u>                    |

# 簡介

本文檔介紹Cisco CG522-E和P-5GS6-GL模組中常見的配置問題。

## 必要條件

需求

思科建議您瞭解以下主題的基本知識:

- 5G蜂窩網路基礎知識
- 思科行動閘道522-E
- 思科P-5GS6-GL模組
- ・ Cisco IOS® XE和Cisco IOS® CG

### 採用元件

本文中的資訊係根據以下軟體和硬體版本:

- 採用IOS® CG版本17.9.3a的Cisco行動閘道522-E。
- Cisco IR1101(配有IOS® XE版本17.9.3, 並插入P-5GS6-GL模組)。

這適用於在獨立模式下連線到路由器的P-5GS6-GL模組,或者在SD-WAN管理的獨立或控制器模式 下連線到路由器的CG522-E。本文檔不適用於連線到SD-WAN中路由器的P-5GS6-GL模組,因為命 令語法不同。

本文中的資訊是根據特定實驗室環境內的裝置所建立。文中使用到的所有裝置皆從已清除(預設))的組態來啟動。如果您的網路運作中,請確保您瞭解任何指令可能造成的影響。

### 背景資訊

5G技術是第五代蜂窩網路。它提供一系列有益的功能,例如每秒幾乎10 GB的新理論吞吐量、更低 的延遲、更好的客戶端資料流量,以便在使用網路時同時處理更多使用者,並降低流動裝置的電池 消耗。

如今,越來越多的國家允許使用這種技術,提供商提供包括這種技術的網路計畫,並且有大量的裝置支援這種技術。這導致了它在不同領域的實施。例如,救護車使用它進行遠端通訊,在體育場中 ,大量的客戶在不中斷服務的情況下進行連線,各個行業將其位置互聯,人們透過手機訪問網際網 路。

由於5G的廣泛採用,思科創新了能夠連線到它的工業裝置。瞭解和配置5G思科產品的重要性勢在 必行。在本文檔中,介紹了常見問題,而這些問題配置則涉及物理環境到軟體環境。

思科5G裝置預計將連線到5G新無線電(NR)節點(也稱為5G蜂窩基站),因此可以實現5G通訊:

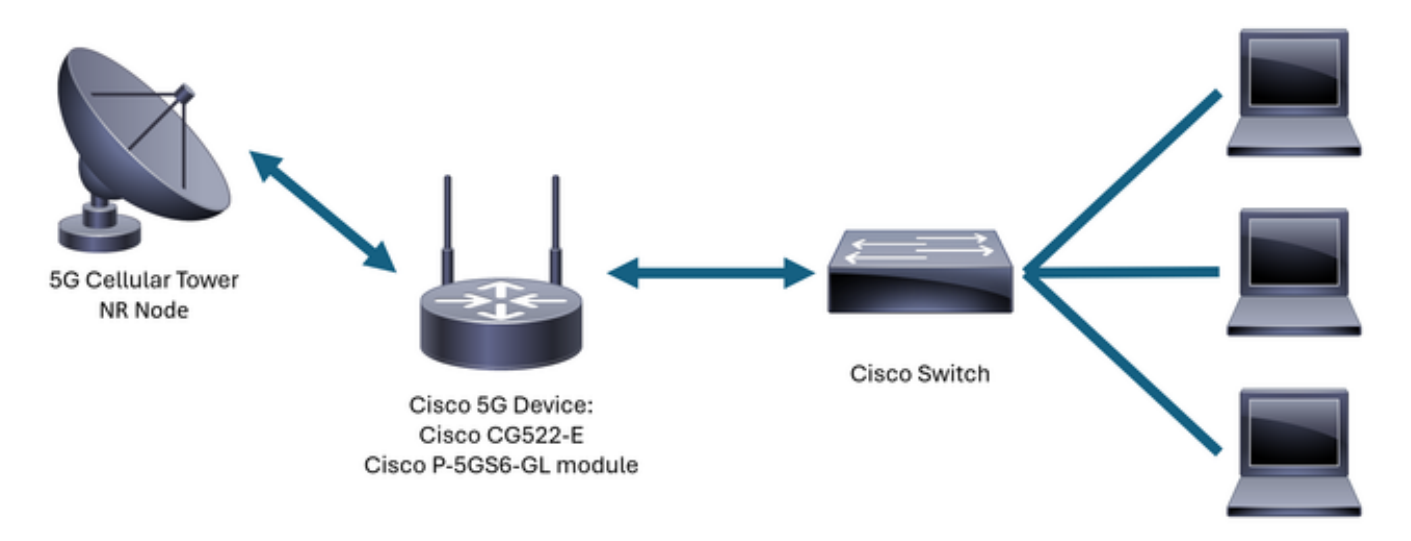

Internal Network

### 連線到路由器的CG522-E或P-5GS6-GL模組的常見問題

### 裝置未連線到5G頻帶

- 與業者一起確保已針對5G頻段啟用所獲取的網路計畫。
- 與業者確認有關5G裝置所在區域的5G覆蓋區域。

確認裝置檢測到SIM

對於CG522-E:

#### <#root>

CellularGateway#

show cellular 1 sim

Cellular Dual SIM details:

SIM O = Present

SIM 1 = Not Present

Active SIM = 0 -----> Slot 0 is Active

#### 對於連線到路由器的P-5GS6-GL模組:

<#root>

isr#

show controller cellular 0/X/0 detail

Interface Cellular0/2/0 \* Cellular Dual SIM details:

SIM 0 is present

SIM 1 is not present

SIM 0 is active SIM

確認裝置主動使用所需的SIM

#### 對於CG522-E:

<#root>

CellularGateway#

show cellular 1 sim

Cellular Dual SIM details: SIM 0 = Present SIM 1 = Present Active SIM = 0 -----> Slot 0 is Active

對於連線到路由器的P-5GS6-GL模組:

<#root>

isr#

show controller cellular 0/X/0 detail

Interface Cellular0/2/0 \* Cellular Dual SIM details: ------SIM 0 is present

SIM 1 is not present SIM 0 is active SIM

#### 驗證是否已從SIM卡讀取IMSI和IMEI

對於CG522-E:

#### <#root>

CellularGateway#

show cellular 1 hardware

Modem Firmware Version = SWIX55C\_01.07.08.00 000000 jenkins
Device Model ID = EM9190

Mobile Subscriber Integrated Services Digital Network-Number (MSISDN) = XXXXXXXXXX \*

對於連線到路由器的P-5GS6-GL模組:

<#root>

isr#

show cellular 0/X/0 all

#### 確認配置的APN是否正確

 每個業者使用特定的存取點名稱(APN),該名稱在獲取蜂窩線路時提供。它取決於合約約定的 服務,無論您獲得的是動態IP/服務、靜態還是自定義IP/服務。必須使用APN才能將裝置連線 到蜂窩網路。

對於CG5222-E,使用命令show cellular 1 profile可以檢視配置的APN。設定檔必須處於「作用中」 狀態,這表示已附加該設定檔:

<#root>
CellularGateway#
show cellular 1 profile

PROFILE ID APN PDP TYPE STATE AUTHENTICATION USERNAME PASSWORD
1 IMS IPv4
ACTIVE
none - - -

對於連線到路由器的P-5GS6-GL模組,使用命令show cellular 0/X/0 profile將顯示相同資訊:

```
<#root>
isr#
show cellular 0/X/0 profile
Profile password Encryption level = 7
Profile 1 = INACTIVE **
_____
PDP Type = IPv4v6
Access Point Name (APN) = ims
Authentication = None
Profile 2 = INACTIVE
_____
PDP Type = IPv4v6
Access Point Name (APN) = vzwadmin
Authentication = None
Profile 3 = ACTIVE*
-----
PDP Type = IPv4v6
PDP address = XXX.XXX.XXX.XXX
IPv4 PDP Connection is successful
Access Point Name (APN) = VZWINTERNET
Authentication = None
   Primary DNS address = XXX.XXX.XXX.XXX
    Secondary DNS address = XXX.XXX.XXX.XXX
Profile 4 = INACTIVE
_____
PDP Type = IPv4v6
Access Point Name (APN) = vzwapp
Authentication = None
```

```
Profile 5 = INACTIVE
------
PDP Type = IPv4v6
Access Point Name (APN) =
Authentication = None
Profile 6 = INACTIVE
------
PDP Type = IPv4v6
Access Point Name (APN) = vzwclass6
Authentication = None
* - Default profile
```

\*\* - LTE attach profile

#### 確認裝置已連線至5G頻段

• 對於帶有17.9.3及更高版本的CG522-E,此命令會在裝置連線到5G技術時報告:

#### <#root>

```
CellularGateway#
```

show cellular 0 radio

\*

Network Change Event = activated 5G ENDC

#### 驗證無線電值

- 參考這些參考值並確認裝置位於這些參考值內:
- 1. 接收訊號強度指示(RSSI) -查詢大於-80 dBm的值(例如,-79大於-80)。
- 2. 接收訊號參考功率(RSRP) -查詢大於-105 dBm的值(例如, -104大於-105)。
- 3. 參考訊號接收品質(RSRQ) -查詢大於-12 dB的值(例如, -11大於-12)。
- 4. 訊雜比(SNR)或干擾-查詢大於5 dB的值(例如,6優於5)。

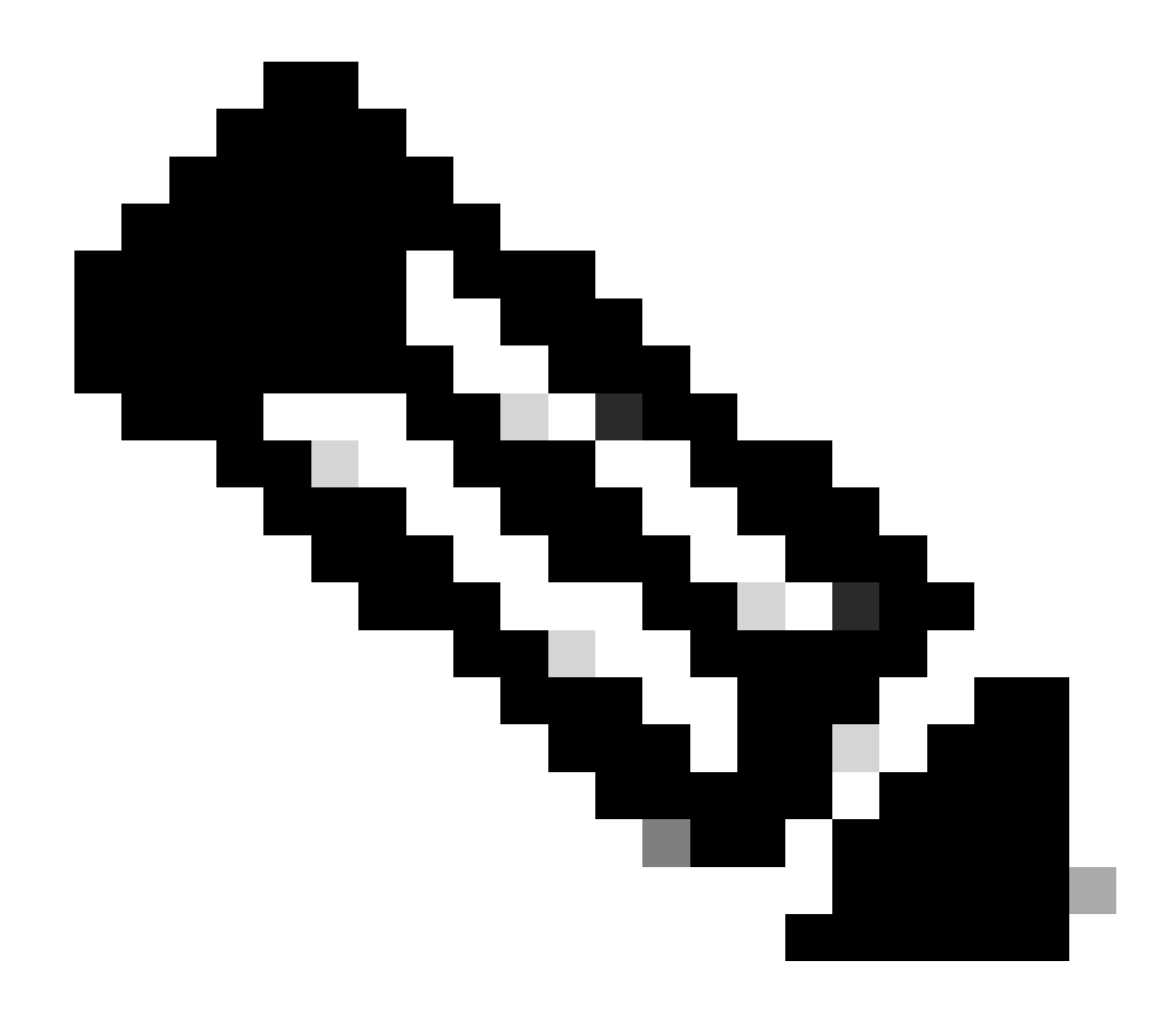

注意:這些值不可以是0。

• 以下是良好值的範例:

對於CG522-E:

<#root>

CellularGateway#

show cellular 0 radio

\* \*

Current Band = LTE

Current RSSI = -56 dBm

Current RSRP = -72 dBm Current RSRQ = -6 dB Current SNR = 12.4 dB \* \*

對於連線到路由器的P-5GS6-GL模組:

Current RSRQ = -5 dB

Current SNR = 10.6 dB

\*

如果這些值不在上述範圍內,請確認:

• 所有天線均已正確安裝。對於CG522-E:

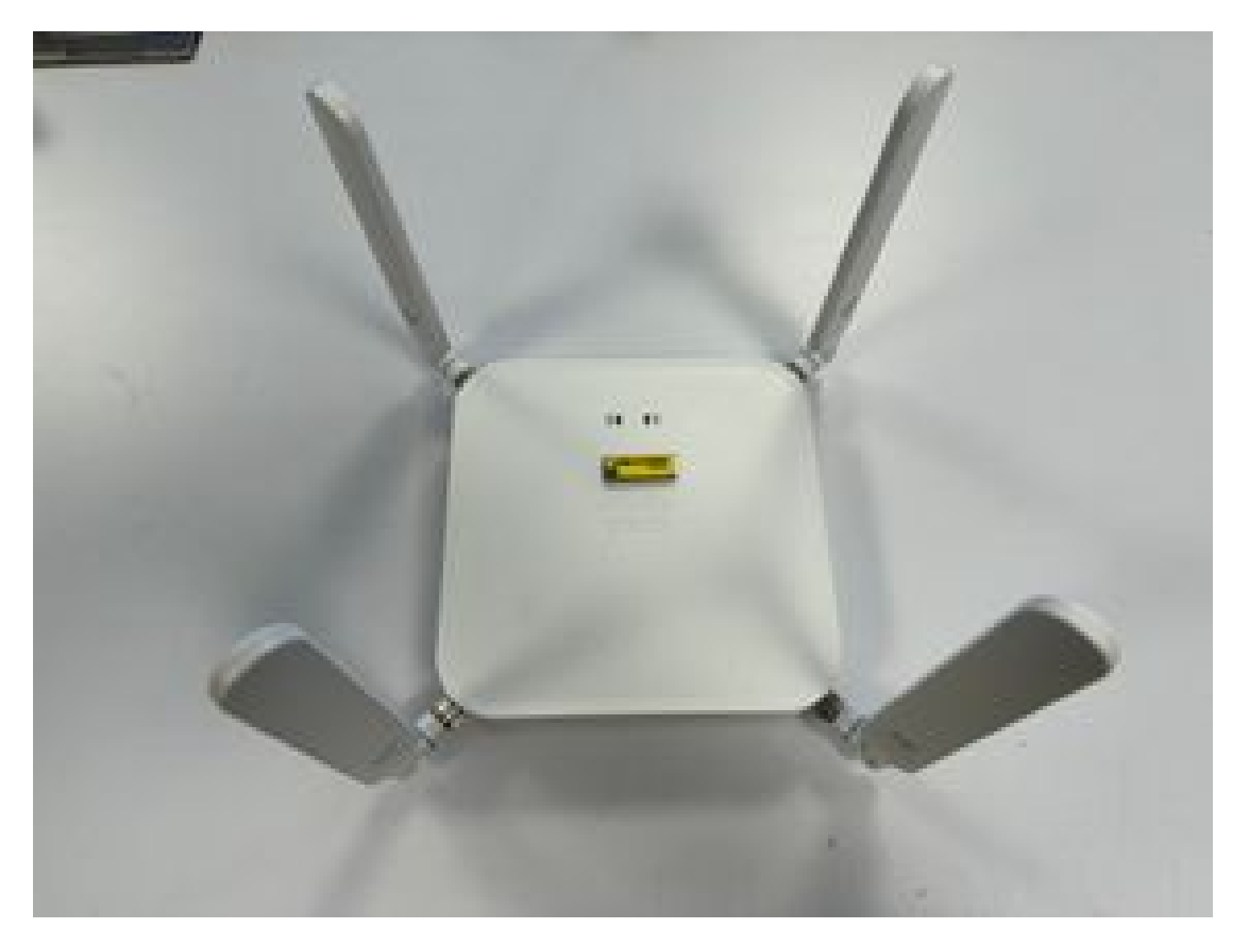

• 天線方向正確,指向天空。對於CG522-E:

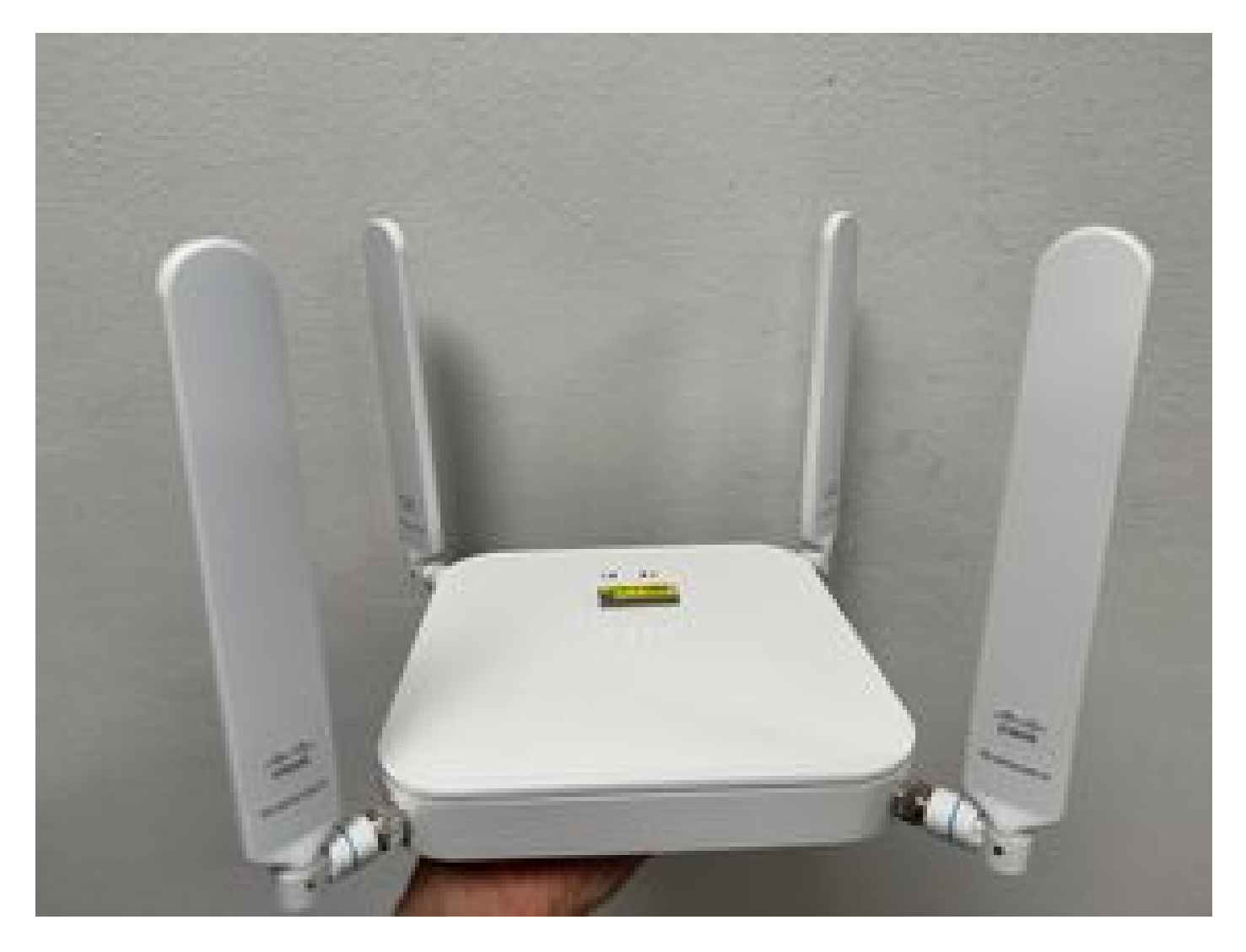

- 如果將P-5GS6-GL模組連線到路由器,請參閱<u>5G Sub-6 GHz可插拔介面模組</u>的「連線天線」 部分。
- 裝置放置的位置沒有微波、雷達等干擾。

## 僅適用於CG522-E的常見問題

使用PoE時CG522-E不能通電

驗證裝置是否支援PoE;在乙太網埠中,必須存在帶有閃電符號的標籤:

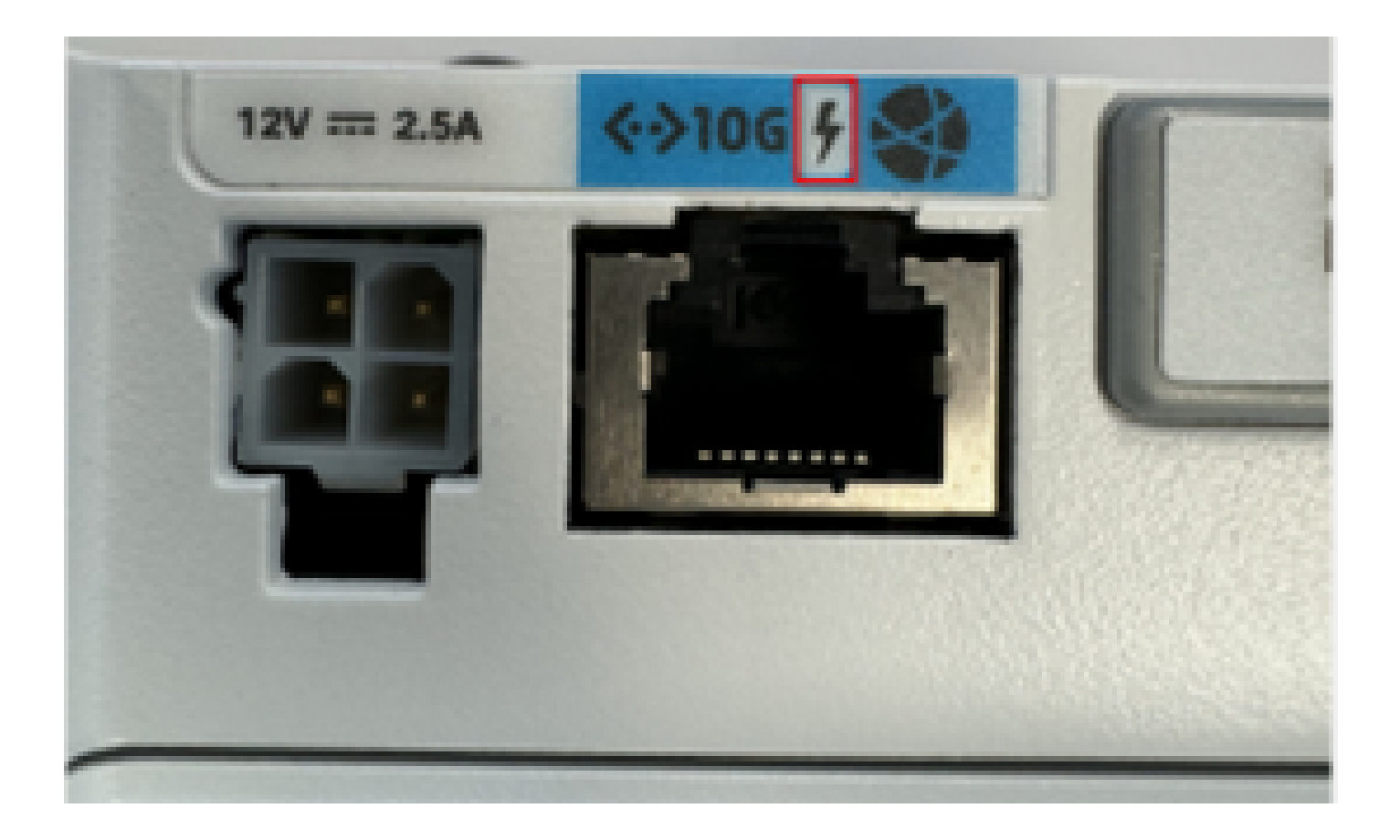

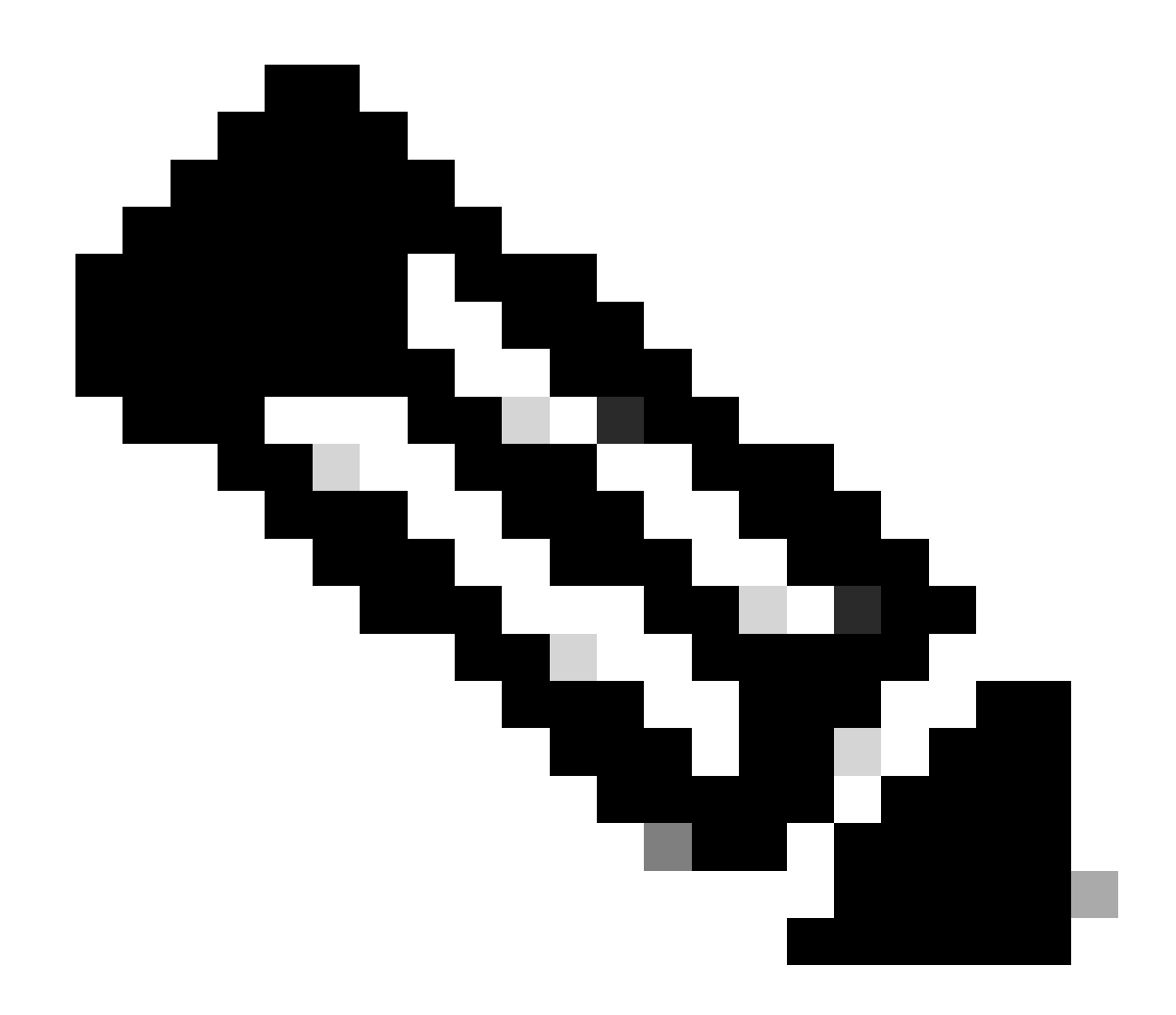

註:如果更換非PoE裝置,則會收到相同的裝置。

使用通用TFTP伺服器將升級檔案複製到CG522-E失敗

在這種情況下,可以使用交換器充當TFTP伺服器。此解決方法用於軟體和韌體升級。

1. 在交換機中,將檔案複製到其快閃記憶體,然後將其啟用為TFTP:

<#root>

tftp-server flash:<filename>.nvu
tftp-server flash:<filename>.cwe

2. 在某些情況下,連線到交換機的USB也可以用作路徑:

<#root>

tftp-server usbflash0:<filename>.nvu tftp-server usbflash0:<filename>.cwe

3. 然後,在CG中,照常複製檔案:

<#root>

gw-action:request file download tftp://<tftp\_ip\_address>/<filename>.nvu create\_dir fw\_upgrade\_add

gw-action:request file download tftp://<tftp\_ip\_address>/<filename>.cwe create\_dir fw\_upgrade\_add

CG522-E最初版本為1.7.8時, 韌體將升級到較新版本

預設情況下,大多數CG包含1.7.8作為韌體版本。如果需要升級,請先移至1.7.13,然後移至想要的 版本。

使用命令show cellular 1 hardware將顯示當前的韌體版本:

```
<#root>
```

CellularGateway#

show cellular 1 hardware

```
Modem Firmware Version = SWIX55C_
```

01.07.08.00

000000 jenkins

\*

#### 裝置的特定韌體

- 在某些特定情況下,服務提供商要求在CG522-E中安裝特定的韌體(如果適用):
- 1. 使用命令show cellular 1 hardware辨識裝置型號ID:

<#root>

CellularGateway#

show cellular 1 hardware

Modem Firmware Version = SWIX55C\_01.07.08.00 000000 jenkins

\*

#### 2. 轉到<u>Cisco Software Downloads</u>並選擇正確的型號ID:

| ✓ # Software Download - Cisco Sys: | x +                                                  |                 |                       |                           |                  |           |              |                                                                                          |                | - 0   |   |
|------------------------------------|------------------------------------------------------|-----------------|-----------------------|---------------------------|------------------|-----------|--------------|------------------------------------------------------------------------------------------|----------------|-------|---|
| ← → C 😫 software.cisco.            | .com/download/home/286329294                         |                 |                       |                           |                  |           |              |                                                                                          | \$<br><b>.</b> | D   ( | 8 |
| Wireless Employee Resources        | C Networks general C Books/Trainings C Payroll/Money | Pride ERO       |                       |                           |                  |           |              |                                                                                          |                |       |   |
|                                    |                                                      |                 |                       |                           |                  |           |              |                                                                                          |                |       |   |
|                                    |                                                      |                 |                       |                           |                  |           |              |                                                                                          |                |       |   |
|                                    | My Previous Downloads                                |                 |                       |                           |                  |           |              | Most Popular                                                                             |                |       |   |
|                                    | Product                                              | Software Typ    | e                     | Late                      | est Release      | Last Down | nloaded      | Most Popular for 5G Wireless WAN<br>Interfaces                                           |                |       |   |
|                                    | Catalyst 9800-CL Wireless Controller for Cloud       | IOS XE Software |                       | 105                       | IOSXE-17.14.1 O  |           | 7.12.3       | Wireless WAN FN980 Cellular Interface                                                    |                |       |   |
|                                    | Catalyst 9800-CL Wireless Controller for Cloud       | Management      | Information Base (MIE | 3)                        |                  | 16.12.5   |              | 5G Sub-6 SA Module - Global :EM9293_001.<br>Wireless WAN EM9190 Cellular Interface for ( |                |       |   |
|                                    | Catalyst 9800-CL Wireless Controller for Cloud       | IOS XE Softwa   | are                   | 105                       | SXE-17.14.1 💿    | Cupertine | -17.9.5      | Wireless WAN EM9190 Cellular Interface for (                                             |                |       |   |
|                                    | View all 25 Downloads >                              |                 |                       |                           |                  |           |              | SG Sub-6 SA Module - Global :02.13.08.00 :                                               |                |       |   |
|                                    |                                                      |                 |                       |                           |                  |           |              |                                                                                          |                |       |   |
|                                    | Select a Product                                     | Q. Produc       | t Name e.g. 2911      |                           |                  |           |              | Browse all                                                                               |                |       |   |
|                                    | Downloads Home / Cisco Interfaces and Modules / 5    | G Wireless WAN  | Interfaces            |                           |                  |           |              |                                                                                          |                |       |   |
|                                    | Cisco Interfaces and Modules                         | 1               | 5G Wireless WAN       | Interfaces                | es               |           | 5G Sub-6 S/  | A Module - Global                                                                        |                |       |   |
|                                    | Cloud and Systems Management                         |                 | Access Point Mod      | ules                      |                  |           | Wireless WA  | N EM9190 Cellular Interface for Global Carriers                                          |                |       |   |
|                                    | Collaboration Endpoints                              |                 | Application Extens    | ion Platform Modules      | and Interface Ca | ards      | Wireless WA  | N FN980 Cellular Interface                                                               |                |       |   |
|                                    | Connected Safety and Security                        |                 | Ethernet Switching    | odules<br>Network Modules |                  |           |              |                                                                                          |                |       |   |
|                                    | Contact Center                                       |                 | High-Speed WAN        | Interface Cards           |                  |           |              |                                                                                          |                |       |   |
|                                    | Data Center Analytics                                |                 | Interface Cards       |                           |                  |           |              |                                                                                          |                |       |   |
|                                    | Hyperconverged Infrastructure                        |                 | Interface Modules     | for LoRaWAN               |                  |           |              |                                                                                          |                |       |   |
|                                    | IOS and NX-OS Software                               |                 | LTE Wireless WAN      | Interfaces                |                  |           |              |                                                                                          |                |       |   |
|                                    | Optical Networking                                   |                 | Line cards            |                           |                  |           |              |                                                                                          |                |       |   |
|                                    | Routers                                              |                 | Modem Cards           |                           |                  |           |              |                                                                                          |                |       |   |
| _                                  |                                                      |                 |                       |                           |                  |           |              |                                                                                          |                |       |   |
|                                    | Contacts   Feedba                                    | ick   Help      | Site Map              | Terms & Conditions        | Privacy S        | tatement  | Cookie Polic | y   Trademarks                                                                           |                |       |   |

- 1. 轉到蜂窩數據機韌體。
- 2. 尋找所需的韌體。升級過程中同時使用.cwe和.nvu檔案。

### 僅與路由器連線的P-5GS6-GL模組存在常見問題

#### 模組在重新載入後不會自動連線到5G

 此平台中的撥號程式用於啟動連線,並檢查其是否保持為業者的「Up」狀態。正確配置撥號 程式後,將顯示以下輸出:

<#root>

isr#

show dialer

Ce0/1/0 - dialer type = DIALER CWAN Idle timer (never), Fast idle timer (20 secs) Wait for carrier (30 secs), Re-enable (15 secs)

Dialer state is data link layer up

```
Dial reason: Dialing on watched route loss

Time until disconnect never

Current call connected 00:06:10

Connected to lte

Dial String Successes Failures Last DNIS Last status

lte 1 0 00:06:10 successful Default
```

請確保按照<u>正式配置指南</u>部分使用dialer watch-group配置蜂窩網介面中所述配置撥號程式。
 使用的IP地址必須是不可路由的虛擬地址。

業者聚合日誌泛洪的CLI

思科發現,當模組所連線的業者使用業者聚合時,IR1XXX路由器的CLI會泛洪以下日誌:

Apr 5 23:53:17.057: %CELLWAN-2-NC\_EVENT2: Cellular0/4/0: Network change event - activated 4G Carrier A Apr 5 23:53:46.502: %CELLWAN-2-NC\_EVENT2: Cellular0/4/0: Network change event - activated 4G Carrier A

然而,這不會對功能或效能產生任何影響,其行為可透過思科漏洞ID CSCwb47658進行跟蹤。

#### 關於此翻譯

思科已使用電腦和人工技術翻譯本文件,讓全世界的使用者能夠以自己的語言理解支援內容。請注 意,即使是最佳機器翻譯,也不如專業譯者翻譯的內容準確。Cisco Systems, Inc. 對這些翻譯的準 確度概不負責,並建議一律查看原始英文文件(提供連結)。